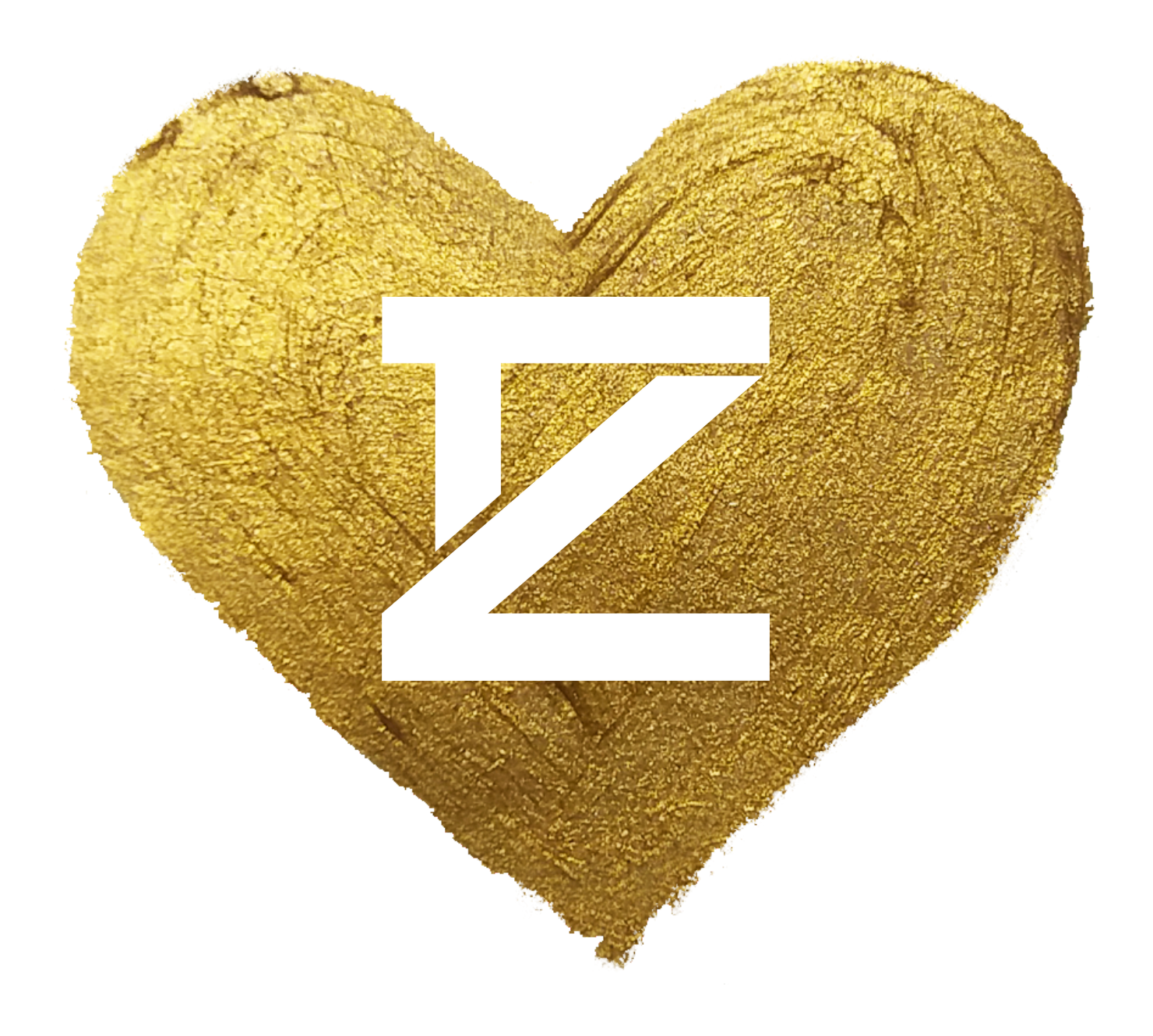

### COMMUNITY.NIMBUSCLOUD.AT

# DIE TANZSCHUL-Community

TANZSCHULE ZENTZ

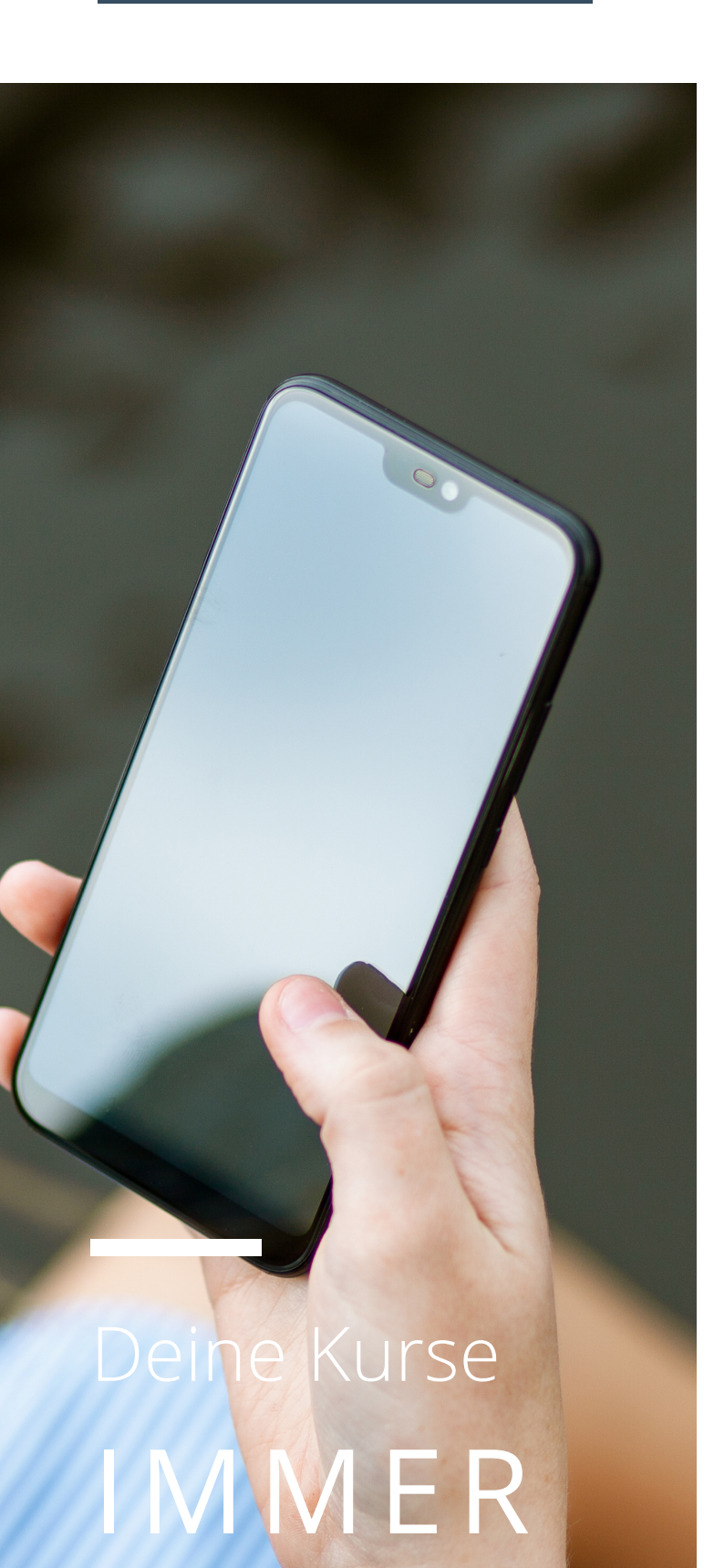

ABE

## WAS IST DIE COMMUNITY?

Die Community ist das digitale Kundencenter der Tanzschule Zentz.

Hier findest du alle Infos, die du brauchst, immer dabei in deiner Hosentasche:

- Deine Verträge und Rechnungen im Überblick
- Kursvideos ansehen
- Veranstaltungen buchen
- Voranmeldung zu Kursterminen und Partys
- Gruppen zur Tanzpartnersuche
- Vertragsänderungen direkt in der Community ans Büro senden. und vieles mehr.

Die Community wird kontinuierlich weiterentwickelt, erweitert und verbessert.

Du findest den Zugang unter

#### https://community.nimbuscloud.at

oder als App:

"Dance Community" von Nimbuscloud für Android und IOS im Appstore/Playstore

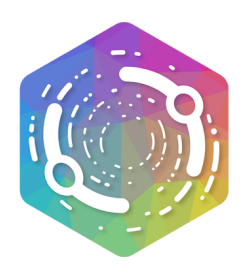

#### ZUGANG BEKOMMEN

Einen Community Zugang bekommst du kurz nach deiner Anmeldung auf deine angegebene Mailadresse geschickt. Die Mails werden von unserem Anbieter Nimbuscloud direkt verschickt und landen deswegen manchmal im SPAM Ordner deines Postfachs.

Falls du auch im Spam Ordner keine Mail findest, kannst du eine Nachricht an das Büro schicken

#### info@tanzschule-zentz.de

oder dir selbst einen Zugang beantragen.

#### https://community.nimbuscloud.at/? s=zentz#public/login

Es ist immer nur ein Zugang pro Mailadresse möglich. Wir können aber, z.B. für Partner oder Familien mit mehreren Kindern, einen Sammelzugang erstellen, der mehrere Profile verwaltet.

Solltest du dein Passwort nicht mehr finden, kannst du dir selbst ein Neues beantragen.

Da unser System hohe Sicherheitsstandarts hat, können auch unsere Mitarbeiter nicht auf eure Passwörter oder Daten zugreifen, und euch deswegen auch kein neues Passwort zuschicken.

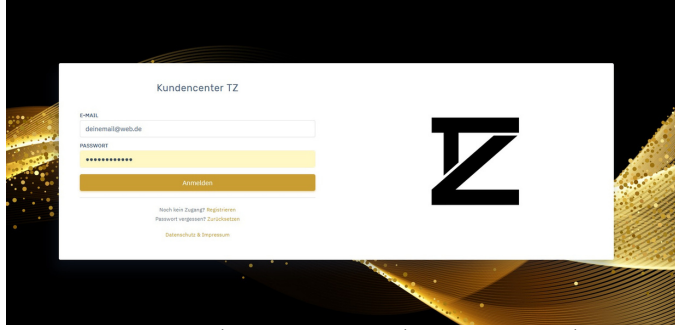

Die Startseite der Community kann so aussehen...

| Kundencenter                     |  |
|----------------------------------|--|
| E-MAIL                           |  |
| E-Mail                           |  |
| PASSWORT                         |  |
| Passwort                         |  |
| Anmelden                         |  |
| Noch kein Zugang? Registrieren   |  |
| Passwort vergessen? Zurücksetzen |  |
| Datenschutz & Impressum          |  |

...oder so. Sle führt aber immer zu unserer Community

| Kundencenter                          |  |
|---------------------------------------|--|
| E-MAIL                                |  |
| E-Mail                                |  |
| PASSWORT                              |  |
| Passwort                              |  |
| Anmelden                              |  |
| Noch kein Zugang? <b>Registrieren</b> |  |
| Datenschutz & Impressum               |  |

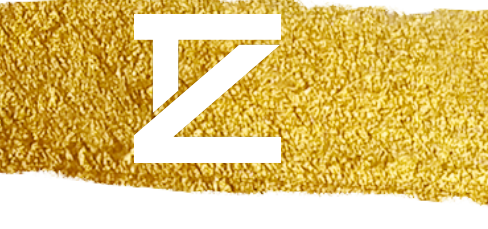

## Zwei Wege - Ein Ziel

Du erreichst die Community entweder über einen **Browser**:

## https://community.nimbuscloud.at/? s=zentz#public/login oder in kurz: community.nimbuscloud.at

Diese Adresse findest du auch nochmals auf unserer Homepage unter "Community".

Du kannst dir auf deinem Handy auch einen Link direkt zu dieser Seite auf deinem Homescreen speichern, wie ein Lesezeichen.

oder dir über die

Dance Community App.

#### für Android

https://play.google.com/store/apps/details? id=at.nimbuscloud.communityapp

#### für iOS

https://apps.apple.com/us/app/id1534295298

Die Funktionen und Inhalte sind die gleichen. Du entscheidest, wie du die Community gerne nutzen möchtest.

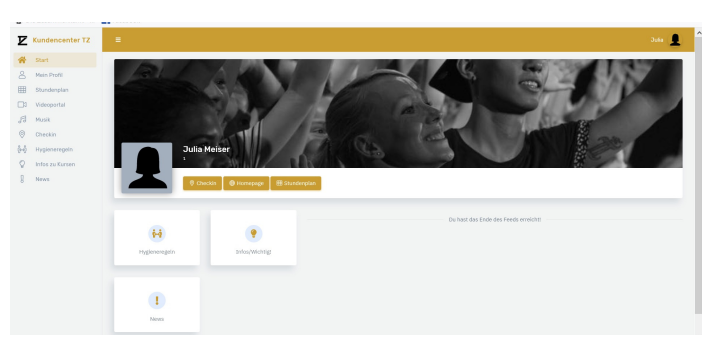

Die Startseite der Community auf einem PC.

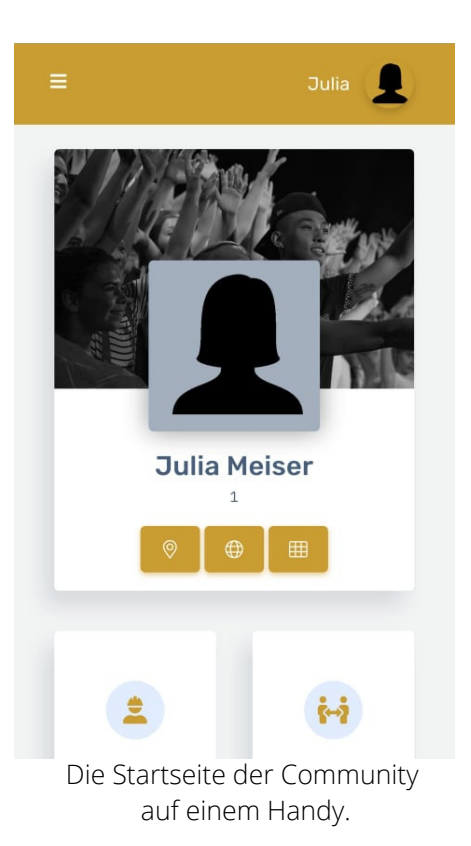

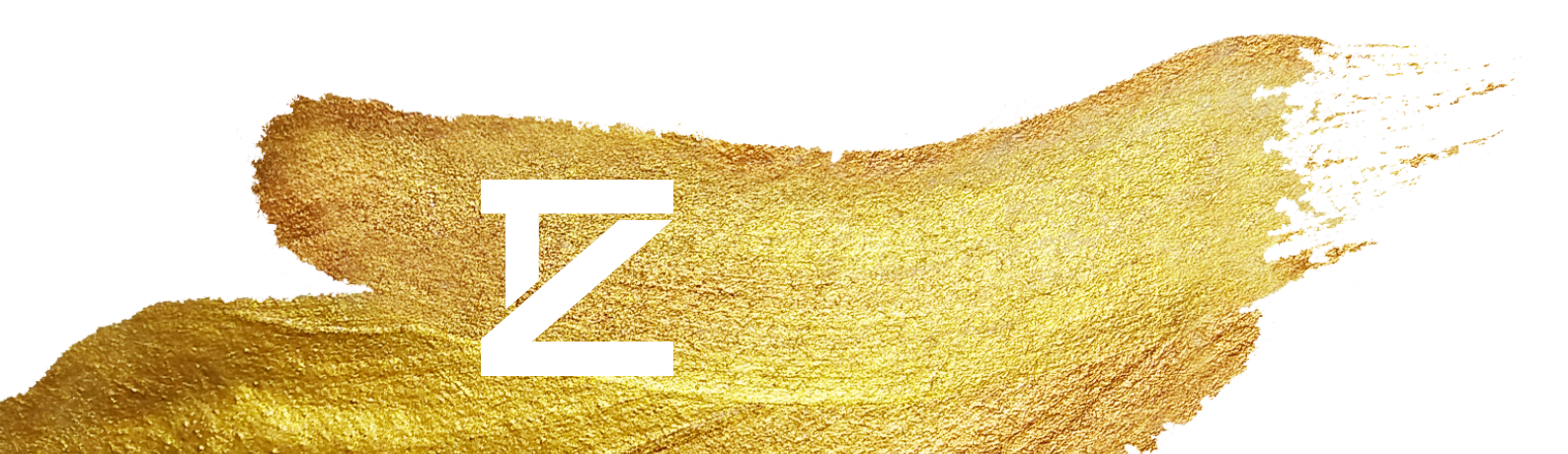

## Vorab zum Kurs anmelden

Aufgrund der aktuellen Umstände, ist eine Voranmeldung zu jedem Kurstermin notwendig.

## 1 - Zum Checkin gehen!

Um dich anzumelden, wähle den Checkin aus und wechsel zum Vorab-Checkin.

Den Vor-Ort-Checkin haben wir aktuell abgeschaltet. Es kann sein, dass du trotzdem nach der Erlaubnis gefragt wirst, auf deinen Standort zuzugreifen. Das musst du nicht tun. Dein Standort wird uns NIEMALS übermittelt, sondern auf deinem Gerät verarbeitet.

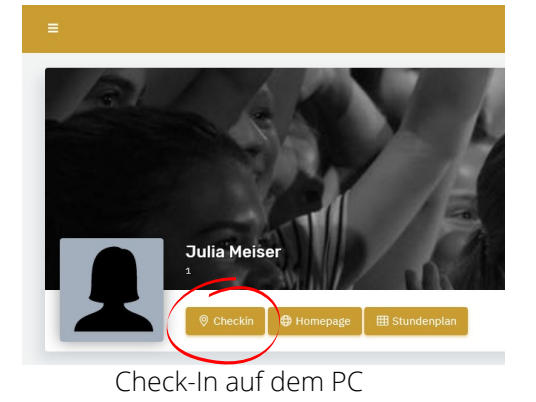

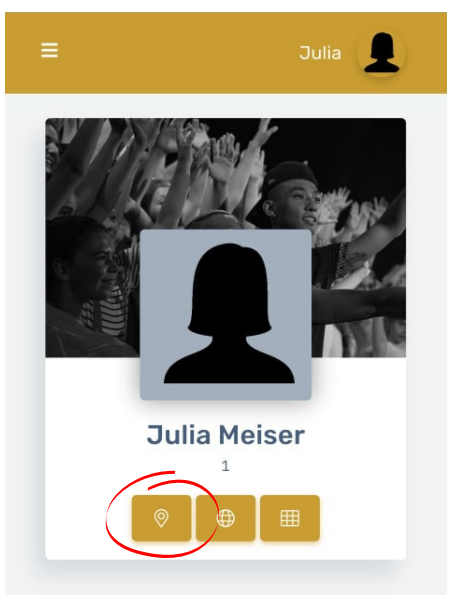

#### Checkin auf dem Handy

## 2 - Standort aussuchen

| n Profil O Hein Putil Couch<br>Ver - Ort - Checkin<br>Ver - Ort - Checkin<br>- Relate dich vorab für einer Teilnahme an einem Kurs ant<br>- Furpach<br>- Imngen<br>- Verbecksturchen<br>- Verbecksturchen<br>- Verbecksturc |                                                                     |                                                       |                      | Julia 👤 |
|----------------------------------------------------------------------------------------------------|---------------------------------------------------------------------|-------------------------------------------------------|----------------------|---------|
| • Ver - Ott - Checkin         @ Ver - Ott - Checkin         III Heline Anwesseheit           • Furpach                                                                                                    | iein Profil   😡 > Mein Profil > Checkin                             |                                                       |                      |         |
| ♥ Ver - Ort - Checkin         Ale Verals - Checkin         I Helite Ammesterheit           Helide dich vorab für eine Teilmahme an einem Kurs an!         >         >           • Furpach         >         >         >           • Illingen         >         >         >         >                                                                                                    |                                                                     | Julia Heliser (1)<br>Joh                              |                      |         |
| Melde dich vorab für eine Teitnahme an einem Kurs ant       • Furpach       • Ilingen       • Webelskirchen                                                                                                    | 🕲 Vor - Ort - Checkin                                               | 💩 Vorab - Checkin                                     | IE Meine Anwesenheit |         |
| <ul> <li>Furpach</li> <li>Hingen</li> <li>Webelskirchen</li> </ul>                                                                                                    |                                                                     | Melde dich vorab für eine Teilnahme an einem Kurs an! |                      |         |
| • Mingan >                                                                                                    | Furpach                                                             |                                                       |                      | >       |
| • Wiebeiskirchen                                                                                                    | • Illingen                                                          |                                                       |                      | >       |
|                                                                                                    | Wiebelskirchen                                                      |                                                       |                      | >       |
|                                                                                                    |                                                                     |                                                       |                      |         |
| hdadig: Dein Standort wird NIEMALS an uns übertragen, die Auswertung erfolgt ausschliefbilch auf deinem Gerätt                                                                                                    | wichtig: Dein Standort wird NIEMALS an uns übertragen, die Auswertu | ng erfolgt ausschließlich auf deinem Gerätt           |                      |         |

Beim Vorab-Checkin kannst du dir einen Standort aussuchen, den du gerne besuchen möchtest.

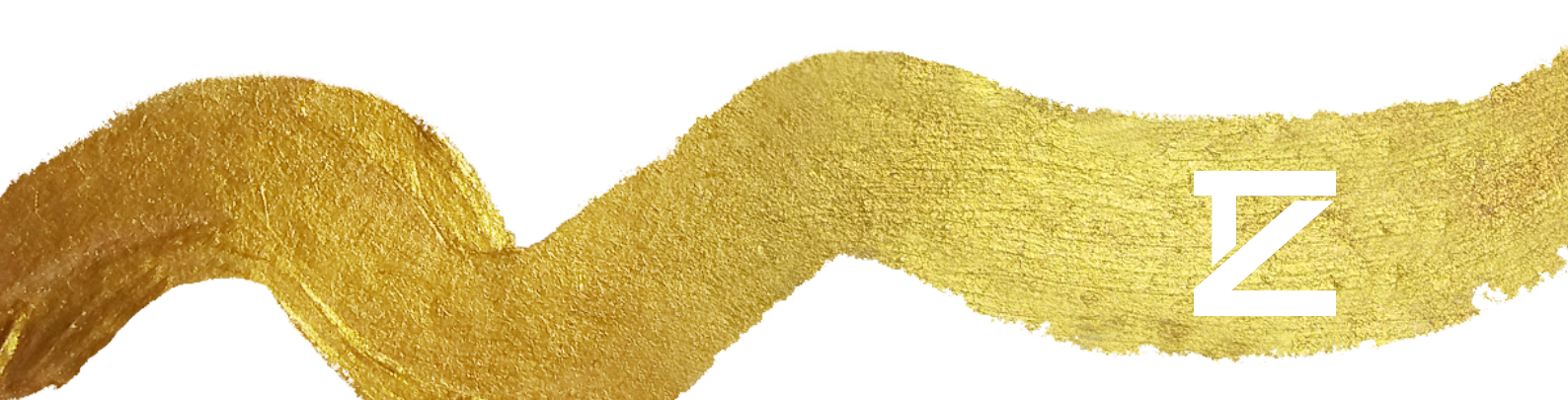

## Vorab zum Kurs anmelden

Aufgrund der aktuellen Umstände, ist eine Voranmeldung zu jedem Kurstermin notwendig.

## 3 - Kurs auswählen

Um dich zum Termin anzumelden, reicht es, wenn du ein Mal darauf klickst/tippst.

Der Kurs ist dann grün hinterlegt und ein Platz ist für dich reserviert.

Du kannst anhand der Teilnehmerzahl sehen, ob du dich alleine oder mit deinem Partner angemeldet hast.

Wenn du mehrere Personen über deinen Zugang verwaltest, kannst du oberhalb der Kurse durch wischen die Person wechseln, die du anmelden möchtest.

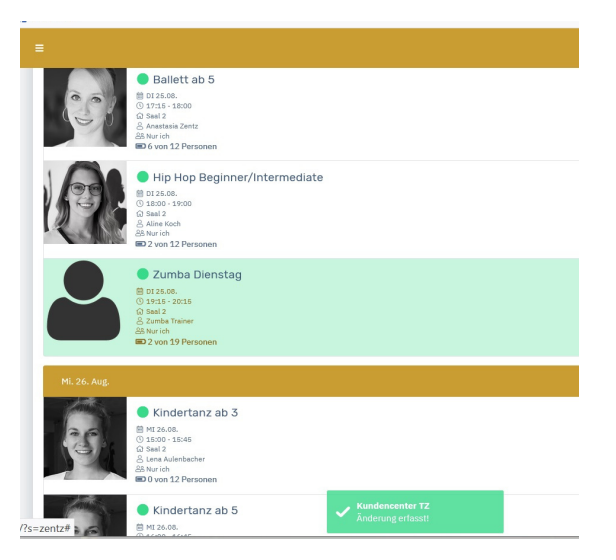

### Du kannst dich ab 6 Tage vor Kursstart bis 2 Stunden vor Kursstart an- und abmelden.

## 4 - wieder abmelden

Wenn du doch nicht zum Kurs kommen kannst, melde dich mit einen zweiten Klick auf den Kurs wieder ab.

Es erscheint ein Hinweiß, den du über "akzeptieren" bestätigen musst. Schon bist du wieder abgemeldet.

Damit gibst du jemand anderem die Chance am Kurs teilzunehmen.

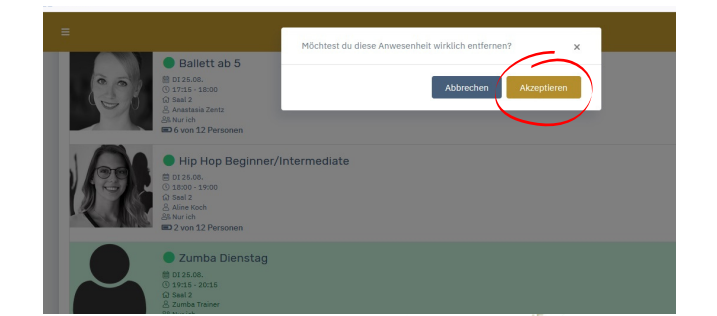

#### NAVIGIEREN

## Was ist da noch so?

An deinem PC findest du links das Menü. Bist du mit einem mobilen Gerät online, kannst du das Menü über die drei Striche einblenden.

Über das Menü kommst du von einer Seite zur anderen.

Im **Stundenplan** kannst du sehen, welche Kurse, wann und mit welchem Lehrer stattfinden. Außerdem Partys, Workshops und andere Veranstaltungen.

Du kannst hier auch nach Standort oder Tanzart sortieren und dir einen Überblick verschaffen.

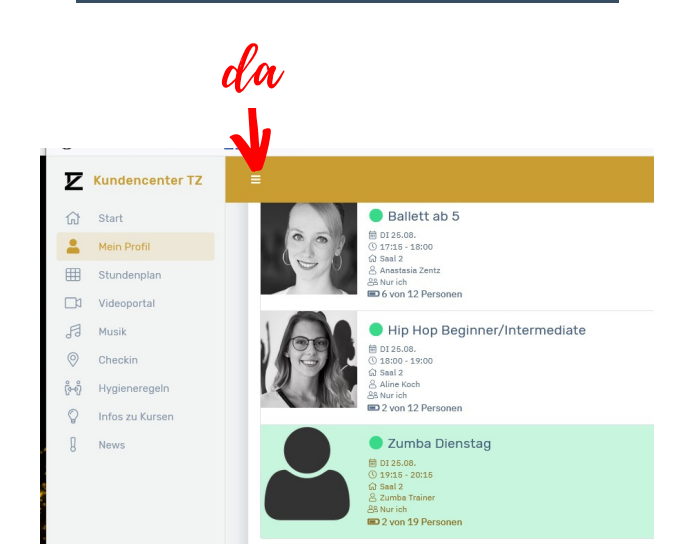

| Stundenplan   🖙 Ste                                                      | nderplan                                                          |                                                                            |                                                                       |                                                                      |                                                                             |                                                                         |
|--------------------------------------------------------------------------|-------------------------------------------------------------------|----------------------------------------------------------------------------|-----------------------------------------------------------------------|----------------------------------------------------------------------|-----------------------------------------------------------------------------|-------------------------------------------------------------------------|
| < 24.08.2020                                                             | >                                                                 |                                                                            |                                                                       |                                                                      |                                                                             | T Filter                                                                |
| Montag<br>24.08.                                                         | Dienstag<br>25.08.                                                | Mittwoch<br>26.00.                                                         | Decoverstag<br>27.05.                                                 | Preitag<br>28.08.                                                    | Sanstag<br>29.03.                                                           | Scontag<br>30.08.                                                       |
| DTA Bronze Street                                                        | DTA Silber Ballroom                                               | DTA Bronze Street                                                          | Tango Argentino Lui. 3                                                | DTA Bronze Street                                                    | Tanzparty                                                                   | DTA Breeze Street                                                       |
| ⊗ 18:15 - 19:15<br>⊖ Hingen - Saal 1<br>≜ Leeu Autenbacher               | () 16-45 - 19-45<br>() Illingen - Saal 1<br>() Lena Autenbacher   | () 19:15 - 20:15<br>() Furpach - Seal 2<br>() Leo Nguyen                   | () 19:15 - 20:15<br>() Webelskirchen - Saal 3<br>() Julia Emrich      | (> 10:00 - 19:00<br>() Elingen - Saal 1<br>() Lena Autenbacher       | () 18:00 - 21:00<br>() Hingen - Saal 1<br>() Lena Aulenbacher, Julia Errich | () 15:00 - 16:00<br>() Futpach - Saal 2<br>() Julia Enreich             |
| E E                                                                      | - F                                                               |                                                                            |                                                                       | - F                                                                  | WCS Bally                                                                   | - F                                                                     |
| West Coast Swing Level 3                                                 | DTA Bronze Ballroom                                               | West Coast Swing Level 4                                                   | DTA Gold Street                                                       | WCS Rally                                                            | (0.18-30.18-45                                                              | WTP 2 Latino                                                            |
| © 18:30 - 19:30<br>♀ Purpach - Saal 2<br>≗ Benny Zentz                   | () 19:45 - 20:45<br>() Webelakirchen - Saal 3<br>& Leo Nguyen     | © 19:15 - 20:15<br>© Webeläkirchen - Saal 3<br>≧ Benny Zentz, Larissa Weis | () 19:15 - 20:15<br>() Purpech - Seal 2<br>() Aline Koch, Benny Zentz | (© 19:00 - 20:00<br>G) Webelakirchen - Saal 3<br>Å Larissa Weis      | C Purpach - Saal 2<br>& Leo Nguyen                                          | () 15:00 - 16:00<br>() Webelakirshen - Saal<br>() Benry Zentz, Aline Ko |
| - F                                                                      | - F                                                               |                                                                            | - F                                                                   |                                                                      |                                                                             |                                                                         |
| WCS Rally                                                                | DTA Silber Street                                                 | DTA Bronze Ballroom                                                        | DTA Gold Street                                                       | DTA Silber Street                                                    | Canada anda                                                                 | WIP 2 Latino                                                            |
| (5) 18:30 - 19:30<br>(2) Furpach - Saal 2<br>(3) Benny Zentz             | (i) 20100 - 21100<br>(ii) Illingen - Saal 1<br>& Lena Autenbacher | ③ 20:30 - 21:30<br>♀ Furpach - Sual 2<br>≧ Leo Nguyen                      | (i) 20:15 - 21:15<br>(i) Hingen - Saal 1<br>& Leo Nguyan              | () 19:15 - 20:15<br>() Furpach - Saal 2<br>() Leo Ngayen, Aline Koch | C Furpach - Saal 2<br>E Leo Nguyer, Aline Koch                              | C Illingen - Saal 1<br>& Lena Aulenbacher                               |
| F                                                                        | - F                                                               |                                                                            | - F                                                                   | - F                                                                  |                                                                             | DTA Bronze Ballroom                                                     |
| WTP 1 Swing                                                              | DTA Bronze Street                                                 |                                                                            | DTA Gold Ballroom                                                     | DTA Bronze Ballroom                                                  |                                                                             | © 16:15 - 17:15                                                         |
| © 19:00 - 20:00<br>© Webelskitchen - Saal 3<br>© Jula Erwich Larina Main | 21300 - 22000     Wiebelskirchen - Saal 2     A Ian Niteman       |                                                                            | () 20:30 - 23:00<br>() Furpach - Saal 2<br>2 Resm: Zentr, Alma Korb   | © 19:15 - 20:15<br>© Hinger - Saal 1<br>& Lana &darbarbar            |                                                                             | A Julia Envich                                                          |
| C AND DITCH LINES INTO                                                   | O movebales                                                       |                                                                            | C mart and a sea man                                                  | C real value of the                                                  |                                                                             |                                                                         |

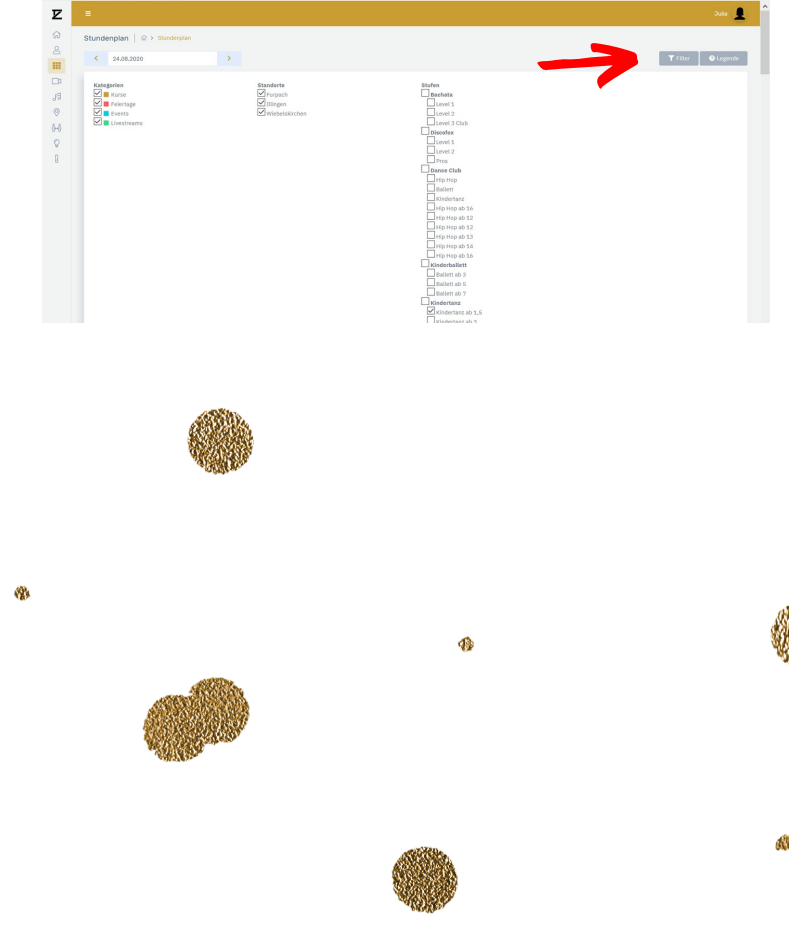

## Was ist da noch so?

#### Das Videoportal!

Hier findet ihr zahlreiche Videos. Diese sind nach der Kursart sortiert.

Du wählst also zuerst die Kurskategorie... und kannst je nach Kategorie auch noch Unterkurse wählen.

In der Leiste oben kannst du durch wischen von einem Video zum nächsten wechseln.

Du kannst markieren, wenn du den Inhalt des Videos schon kannst. Diese Markierung ist nur für dich sichtbar.

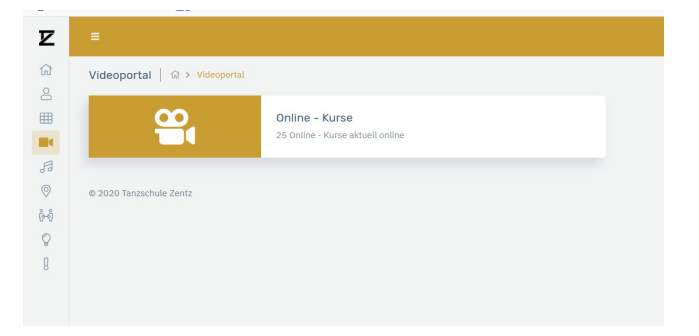

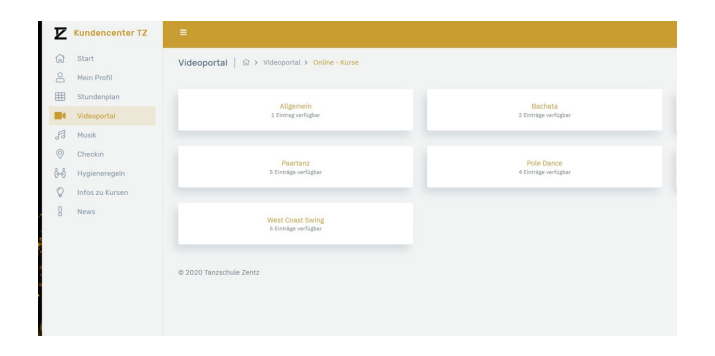

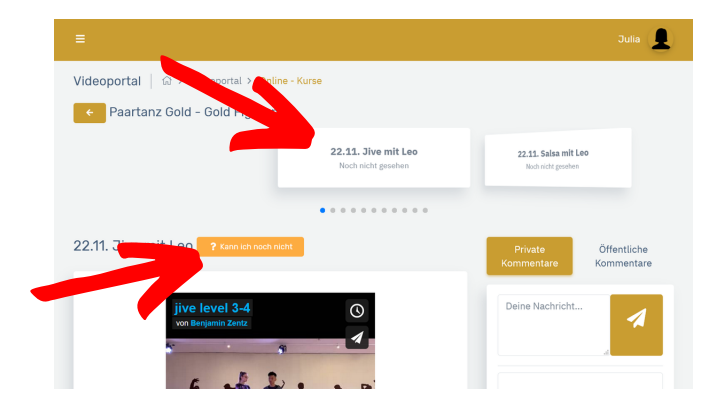